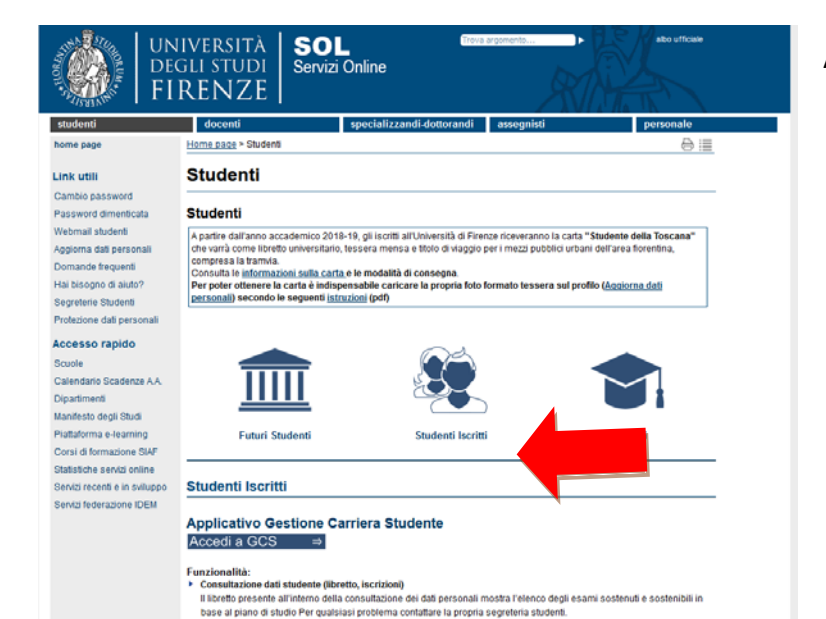

Modifica dei dati anagrafici, email personale, inserimento iban per rimborsi autonoma da parte degli studenti
 Pubblicazione di tutti i debiti studenti in formato MAV e, a partire dagli addebiti emessi dal 11 dicembre 2018, avvio

SOL

Servizi Online

DEGLI STUDI

FIRENZE

Home page > Studenti

utenticazione richiesta

Studenti

?

Nome utente

Password

Futuri Studenti

Studenti

Accedere a <u>https://sol-portal.unifi.it/ls-3-studenti.html</u>

--> Applicativo Gestione Carriera Studente Accedi a GCS

# Se si è già statiregistrati sui servizi online di Ateneo:

Inserire le credenziali:

nome utente può essere la matricola da studente o ex studente oppure il codice

#### fiscale

altoutficial

01

- 28

Laureati

password

Password dimenticata Webmail studenti Aggiorna dati personali Domande frequenti Hai biscono di aluto? Segreterie Studenti Protezione dati personali Accesso rapido Scuole Calendario Scadenze A.A. Dipartimenti Manifesto degli Studi Piattaforma e-learning Corsi di formazione SIAF Stabstiche servizi online Servizi recenti e in sviluppo

Servizi federazione IDEM

home page

Link utill Cambio password

Studenti Iscritti
Applicativo Gestione Carriera Studente
Accedi a GCS 
Applicativo Gestione Carriera Studente

Funzionalità:

Consultazione deti studente (Neretto, iscrizioni)
 Il libretto presente all'interno della consultazione dei dati personali mostra l'elenco degli esami sostenuti e sostenibili in
base al piano di studio Per qualsiasi problema contattare la propria segreteria studenti.

ÖK Annulla

A partire dall'anno accademico 2018-19, gli iscritti all'Università di Filence riceveranno la carta "Studente della Toscana" che varta come laretto universitario, tessera mensa e titolo di viaggio per i mezzi pubblici urbani dell'area forentina, compresa i seravia.

https://studenti.unifi.it richiede un nome utente e una password. Il sito riporta: "ESSE3"

Studenti Iscritti

N.B. 1) **Per recuperare la password** utilizzare il link nel menu sulla sinistra della pagina. La password verrà inviata all'indirizzo email dichiarato al momento della prima immatricolazione ad Unifi.

Nel caso di vecchi studenti che non usufruivano dei servizi online sarà necessario inviare una richiesta di inserimento dell'indirizzo mail a <u>esamidistato-bio@unifi.it</u>mettendo nell'oggetto "richiesta inserimento e-mail" allegando scansione di un documento di identità

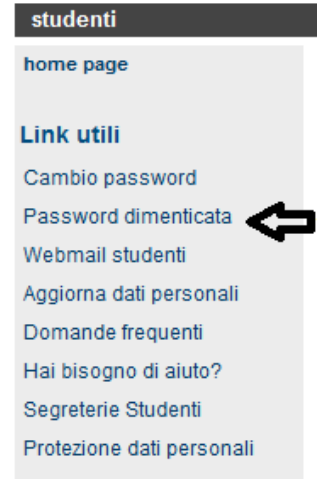

2)Se non si è MAIstati registrati sui servizi online di Ateneo è necessario seguire la procedura di registrazione indicata alla pagina Futuri studenti

| Se non sei mai stato<br>iscritta/o  all'Università di<br>Firenze: | devi effettuare la <u>Registrazione preliminare</u> che ti consentirà di creare il tuo utente e<br>di scegliere la password (al termine tornerai in questa pagina) |
|-------------------------------------------------------------------|----------------------------------------------------------------------------------------------------|
|                                                                   |                                                                                                    |

https://studenti.unifi.it/AddressBook/ABStartProcessoRegAction.do

Una volta avuto accesso all' "Applicativo Gestione Carriera Studente"

1. Selezionare l'ultima carriera effettuata o in corso (in caso di unica carriera svolta presso Unifi la schermata si aprirà in automatico) e accedere al menu tramite le tre stanghette sulla destra della schermata

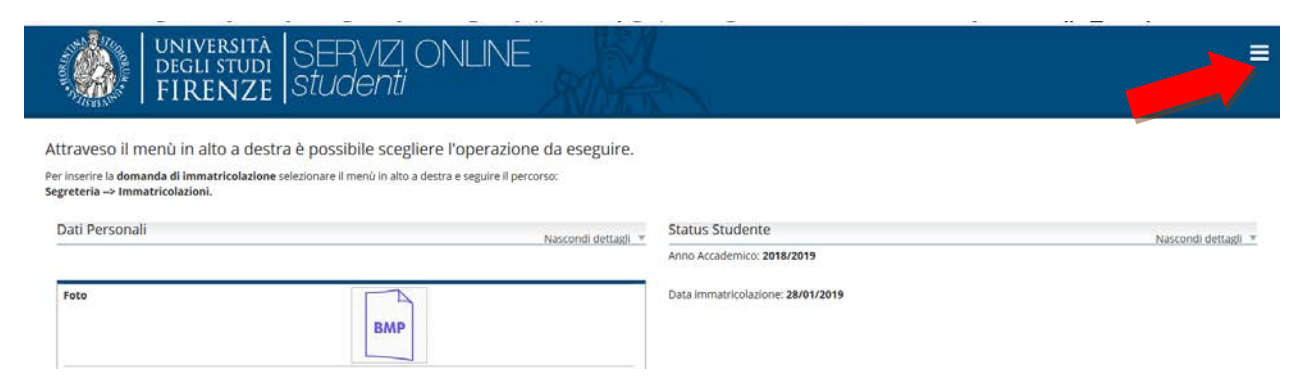

# 2. Selezionare "Segreteria" >> "esami di stato"

## Primo step, la scelta del concorso:

| Scelta d                    | el cor | icorso                                                                                               |
|-----------------------------|--------|----------------------------------------------------------------------------------------------------|
| Concorso*                   | 0      | AGRONOMO E FORESTALE JUNIOR (ConcListaTest-90) dal 23/04/2019(ConcListaTest-100) al 06/05/2019 23:59 |
| (ConcListaTest-40)Dettaglio |        |                                                                                                    |
| Agronomo e Forestale Iunior |        |                                                                                                    |
| Concorso*                   | 0      | ARCHITETTO(ConcListaTest-90) dal 06/05/2019(ConcListaTest-100) al 23/05/2019 23:59                   |
| (ConcListaTest-40)Dettaglio |        |                                                                                                    |
| Architetto                  |        |                                                                                                    |
| Concorso*                   | 0      | CHIMICO(ConcListaTest-90) dal 06/05/2019(ConcListaTest-100) al 23/05/2019 23:59                      |
| (ConcListaTest-40)Dettaglio | T      |                                                                                                    |
| Chimico                     |        |                                                                                                    |
| Concorso*                   | 0      | GEOLOGO (ConcListaTest-90) dal 06/05/2019(ConcListaTest-100) al 23/05/2019 23:59                     |
| (ConcListaTest-4_,Dettaglio |        |                                                                                                    |
| Geologo                     |        |                                                                                                    |

## Nella schermata successiva viene effettuato il riepilogo della scelta e chiesto un'ulteriore conferma:

| - | Concorso                   |                                                                                                    |
|---|----------------------------|----------------------------------------------------------------------------------------------------|
|   | Abilitazione professionale | Chimico                                                                                                    |
|   | Descrizione                | CHIMICO                                                                                                    |
|   | Nota                       | prima di procedere all'iscrizione si consiglia di prendere visione del bando e scaricare gli allegati obbligatori alla<br>domanda. dalla pagina web dedicata agli esami di stato per la professione |

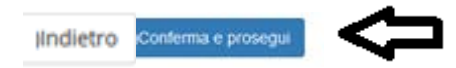

Secondo step, documento di identità

Qui apparirà il documento presentato in una procedura precedente oppure "nessun documento":

| Documenti di identità presentati<br>Non risultano inseriti documenti di identità |
|----------------------------------------------------------------------------------|
| <br>Inserisci Nuovo Documento di Identità                                        |
| Indietro Prosegui                                                                |

Nel caso non si fosse già presentato un documento viene chiesto l'inserimento dei seguenti dati:

#### Documenti di identità

In questa pagina viene visualizzato il modulo per l'inserimento o la modifica dei dati del documento d'identità

|                            | Carta Identità                      |  |
|----------------------------|-------------------------------------|--|
| Tipo documento*            |                                     |  |
| Numero                     | AT X0000000000                      |  |
| Bilessiste de              | comune di Firenze                   |  |
| Rilasciato da              |                                     |  |
| Data Rilascio*             | 05/04/2019                          |  |
|                            | (ABDocidentitaForm-120)(gg/mm/aaaa) |  |
|                            | 18/05/2022                          |  |
| Data Scadenza<br>Validità* | (ABDocIdentitaForm-150)(gg/mm/aaaa) |  |

Nella schermata successiva viene richiesta la conferma dei dati inseriti e poi chiesto l'upload della scansione del documento di identità:

| Tipologia di<br>allegato  | IN. Allegati<br>Max | Stato | N. Allegati | Titolo | Descrizione | Azioni             |
|---------------------------|---------------------|-------|-------------|--------|-------------|--------------------|
| DOCUMENTO DI<br>IDENTITA' | 2                   | ۲     | 0           |        |             | Inserisci Allegato |

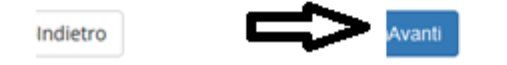

| Titolo:*      | DOCUMENTO DI IDENTITA'                                                                 |  |
|---------------|----------------------------------------------------------------------------------------|--|
| Descrizione:* | DOCUMENTO DI IDENTITA'                                                                 |  |
|               |                                                                                        |  |
|               |                                                                                        |  |
|               | Sfogla Nessun file selezionato.                                                        |  |
| Allegato:*    | ((inserimentoAllegati-102)Le estensioni supportate sono: *.png, *.jpg, *.pdf/A, *.pdf) |  |

Terzo step, dichiarazioni:

Indietro

È richiesto di dichiarare la presa visione del bando (visionabile da<u>https://www.sc-saluteumana.unifi.it/cmpro-v-p-398.html</u> nelle rispettive pagine delle 2 professioni ) ed eventuali richieste di ausili per lo svolgimento delle prove (solo per gli aventi diritto) :

| Presa                    | <li>Sì</li>                      | 0          | O No                                       |  |
|--------------------------|----------------------------------|------------|--------------------------------------------|--|
| visione del <u>bando</u> | ÷                                | _E'        | necessario specificare "Sì" per proseguire |  |
| Ausilio                  |                                  | nimente de |                                            |  |
| Ausino                   | allo svo                         | gimento de | ane prove                                  |  |
| Ausino                   | 0 SI                             | gimento de | No                                         |  |
| Richiedo l'ausilio per   | <ul><li>Svo</li><li>Si</li></ul> | gimento de | No                                         |  |

Nelle schermate successive si fornisce alcune informazioni sulle prove:

Avanti

| Descrizione              | Tipo | Data       | Ora | Sede                                                                                                    |
|--------------------------|------|------------|-----|----------------------------------------------------------------------------------------------------|
| PRIMA PROVA SCRITTA      |      | 13/06/2019 |     | ora e sede della prova saranno resi noti esclusivamente tramite pubblicazione sulla pagina dedicata all'esame di stato per la professione                          |
| SECONDA PROVA<br>SCRITTA |      |            |     | il calendario delle prove successive alla prima sarà reso noto esclusivamente tramite<br>pubblicazione sulla pagina dedicata all'esame di stato per la professione |
| PROVA ORALE              |      |            |     | il calendario delle prove successive alla prima sarà reso noto esclusivamente tramite<br>pubblicazione sulla pagina dedicata all'esame di stato per la professione |
| PROVA PRATICA            |      |            |     | il calendario delle prove successive alla prima sarà reso noto esclusivamente tramite<br>pubblicazione sulla pagina dedicata all'esame di stato per la professione |

e viene fatto un ulteriore riepilogo delle scelte precedenti

Indietro

| Abilitazione professionale | Chimico                                                                                                    |
|----------------------------|----------------------------------------------------------------------------------------------------|
| Descrizione                | CHIMICO                                                                                                    |
| Vota                       | prima di procedere all'iscrizione si consiglia di prendere visione del bando e scaricare gli allegati obbligatori al<br>domanda, dalla pagina web dedicata agli esami di stato per la professione |
| Valido per                 |                                                                                                    |
| Dettaglio                  | Chimico                                                                                                    |
| Dichiarazioni              |                                                                                                    |
| Richiesta ausilio handicap | No                                                                                                    |

# Quarto step:titoli di accesso

In questa schermata si trovano i titoli ammissibili oppure viene chiesto la loro dichiarazione agli studenti che non si siano laureati presso il nostro Ateneo

La spunta verde rappresenta il possesso di uno dei titoli richiesti

| Stato blocco | Titolo | Note                                                                                                    | Stato Titolo | Azioni  |
|--------------|--------|----------------------------------------------------------------------------------------------------|--------------|---------|
|              | Laurea | (DGTitoliRichiestiForm-250)Titoli ammessi:<br>• 73004 -<br>• 73005 -<br>• 73006 -<br>• 73015 -<br>• 73173 - | •            | i 🕼 🖓 😪 |

#### Opzione 2:

| Stato blocco | ( Titolo             | Note                                                                                                    | Stato Titolo | Azioni    |
|--------------|----------------------|----------------------------------------------------------------------------------------------------|--------------|-----------|
| 4            | Laurea Specialistica | <ul> <li>(DGTitoliRichiestiForm-250)Titoli ammessi:</li> <li>62/5 - Classe delle lauree specialistiche in scienze chimiche</li> <li>81/5 - Classe delle lauree specialistiche in scienze e tecnologie della chimica industriale</li> <li>14/5 - Classe delle lauree specialistiche in farmacia e farmacia industriale</li> </ul> | e            | Inserisci |

| Stato blocco | Titolo            | Note                                                                                                    | Stato Titolo | Azioni                                    |
|--------------|-------------------|----------------------------------------------------------------------------------------------------|--------------|-------------------------------------------|
|              | Laurea Magistrale | <ul> <li>Titoli ammessi:</li> <li>LM-13 - Classe delle lauree magistrali in Farmacia e<br/>farmacia industriale</li> <li>LM-54 - Classe delle lauree magistrali in Scienze<br/>chimiche</li> <li>LM-71 - Classe delle lauree magistrali in Scienze e<br/>tecnologie della chimica industriale</li> </ul> | •            | i (k) (k) (k) (k) (k) (k) (k) (k) (k) (k) |

Successivamente viene richiesto di spuntare la combinazione dei titoli di accesso richiesti per l'ammissione all'esame (ESCLUSIVAMENTE in certi casi possono esser più di uno)

Quinto step, upload degli allegati obbligatori : E' SEMPRE PREVISTO DI DOVER ALLEGARE LA TASSA GOVERNATIVA In questa pagina è obbligatorio allegare il modulo scaricato nelle precedenti sezioni, correttamente compilato.

| . "Tipo titolo                                                   |                                                                                      | Min    |   | Мах |
|------------------------------------------------------------------|--------------------------------------------------------------------------------------|--------|---|-----|
| Allegato obbligatorio alla domanda                               |                                                                                      | 1      | 3 |     |
| Ricevuta tassa Governativa                                       |                                                                                      | 1      | 1 |     |
| Vuoi allegare altri<br>documenti alla domanda<br>di ammissione?* | Documenti allegati<br>Non è stato inserito alcun<br>O si<br>no<br>Indietro<br>dietro | Avanti |   |     |

Per l'Esame di stato per Odontoiatra è previsto anche un allegato obbligatorio per procedere è necessario rispondere SI

|                | Dettaglio titolo o documento                                       |  |  |  |
|----------------|--------------------------------------------------------------------|--|--|--|
| Tipologia:*    | * SCEGLIERE DAL MENU' A TENDINA                                    |  |  |  |
| Titolort       |                                                                    |  |  |  |
| _TITOIO:*      | Ricevuta tassa Governativa                                         |  |  |  |
| . Descrizione: | Allegato obbligatorio alla domanda<br>BREVE DESCRIZIONE DEL TITOLO |  |  |  |
| Allegato:      | Sfogla Nessun file selezionato.                                    |  |  |  |
|                | )Indietro Avanti                                                   |  |  |  |

N.B. la procedura deve essere svolta due volte, una per l'allegato obbligatorio alla domanda e una per la ricevuta

A questo punto nelle schermate successive viene fatto un riepilogo delle scelte precedenti

#### Conferma scelta concorso

Verificare le informazioni relative alle scelte effettuate nelle pagine precedenti.

|                                    |                                                                                                    | Concorso                                         |     |
|------------------------------------|----------------------------------------------------------------------------------------------------|--------------------------------------------------|-----|
|                                    | Chimico                                                                                                    | Abilitazione professionale                       |     |
|                                    | A                                                                                                    | Sezione professione                              |     |
|                                    | CHIMICO                                                                                                    | Descrizione                                      |     |
| care gli allegati obbligatori alla | prima di procedere all'iscrizione si consiglia di prendere visione del bando e scaricare gli alleg<br>domanda, dalla pagina web dedicata agli esami di stato per la professione | Nota                                             |     |
|                                    |                                                                                                    | Valido per                                       | - 1 |
|                                    | Chimico                                                                                                    | Dettaglio                                        |     |
|                                    |                                                                                                    | Categoria amministrativa ed ausili di invalidità |     |
|                                    | (ConcConferma-170)No                                                                                                    | Richiesta ausilio handicap                       | 1   |
|                                    | (ConcConferma-170)No                                                                                                    | Indietro                                         | 5   |

## Quindi cliccando

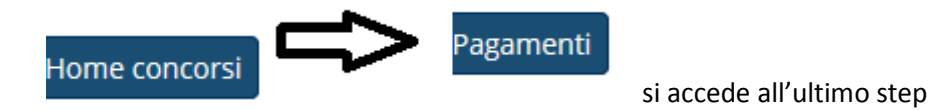

Sesto step, pagamento tassa di ammissione: (al posto del rettangolo nero per gli ex studenti ci sarà la matricola al posto del rettangolo arancio : l'importo da pagare

| (ListaFatture- | (ListaFatture-<br>390)Codice IUV | (ListaFatture-100)Descrizione                                                                                                    | (ListaFatture-<br>110)Data Scadenza | (ListaFatture-<br>125)Importo | (ListaFatture-<br>130)Stato Pagamento | (ListaFatture-400)              |
|----------------|----------------------------------|----------------------------------------------------------------------------------------------------|-------------------------------------|-------------------------------|---------------------------------------|---------------------------------|
| <b>①</b>       | 00000007374233                   | CHIMICO(ListaFatture-370) (Prima sessione esami di stato anno<br>2019(ListaFatture-380))(ListaFatture-360) - Chimico<br>- TASSA ISCRIZIONE ESAME DI STATO (ListaFatture-90)A.A.<br>2019/2020 | 23/05/2019                          | ¢                             | ● (ListaFatture-460)non<br>pagato     | ClistaFatture-<br>520JABILITATO |

per accedere al MAV